## CATIA V5

## Mold Tooling Design Tutorial III

Daniel Mourek

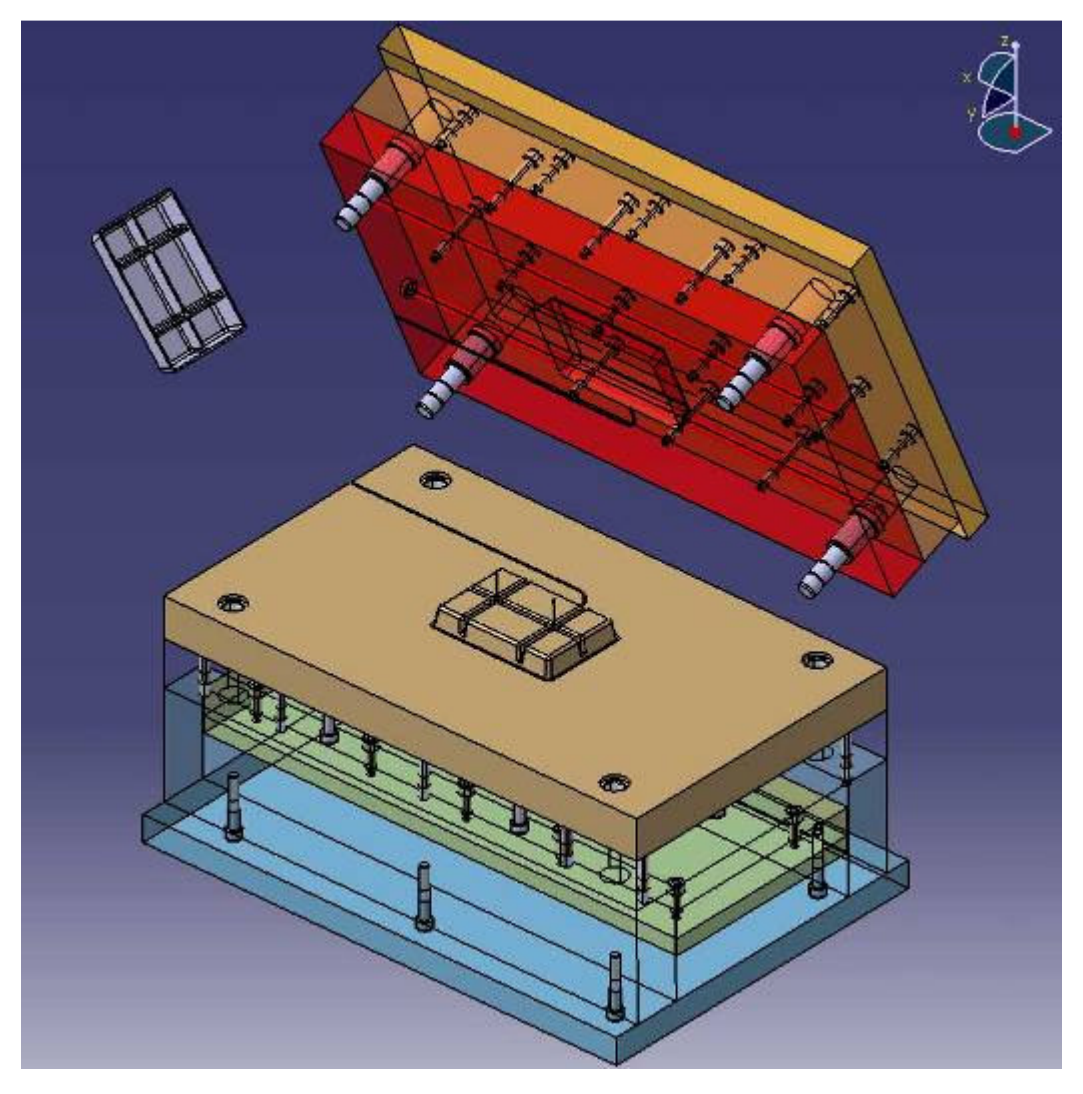

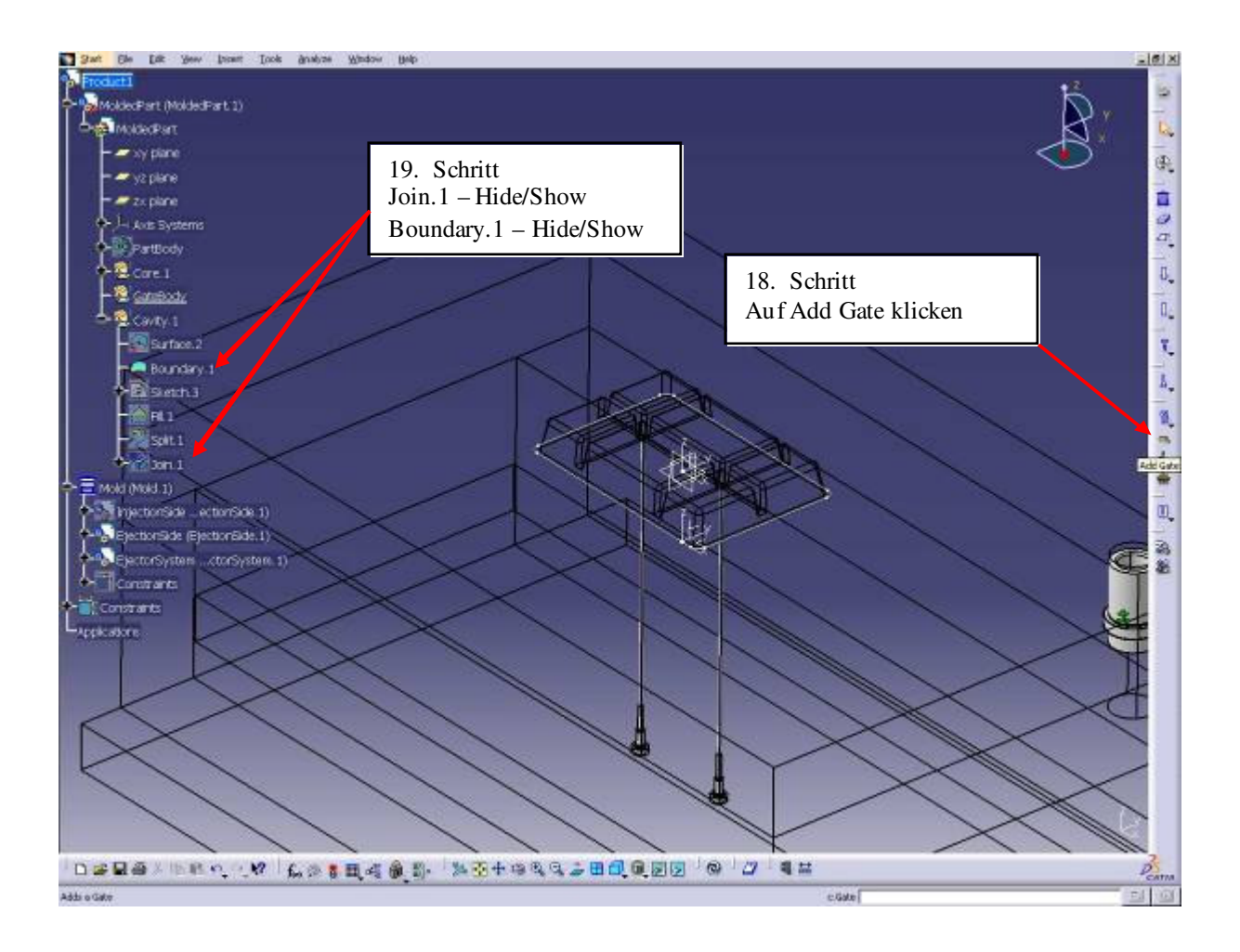

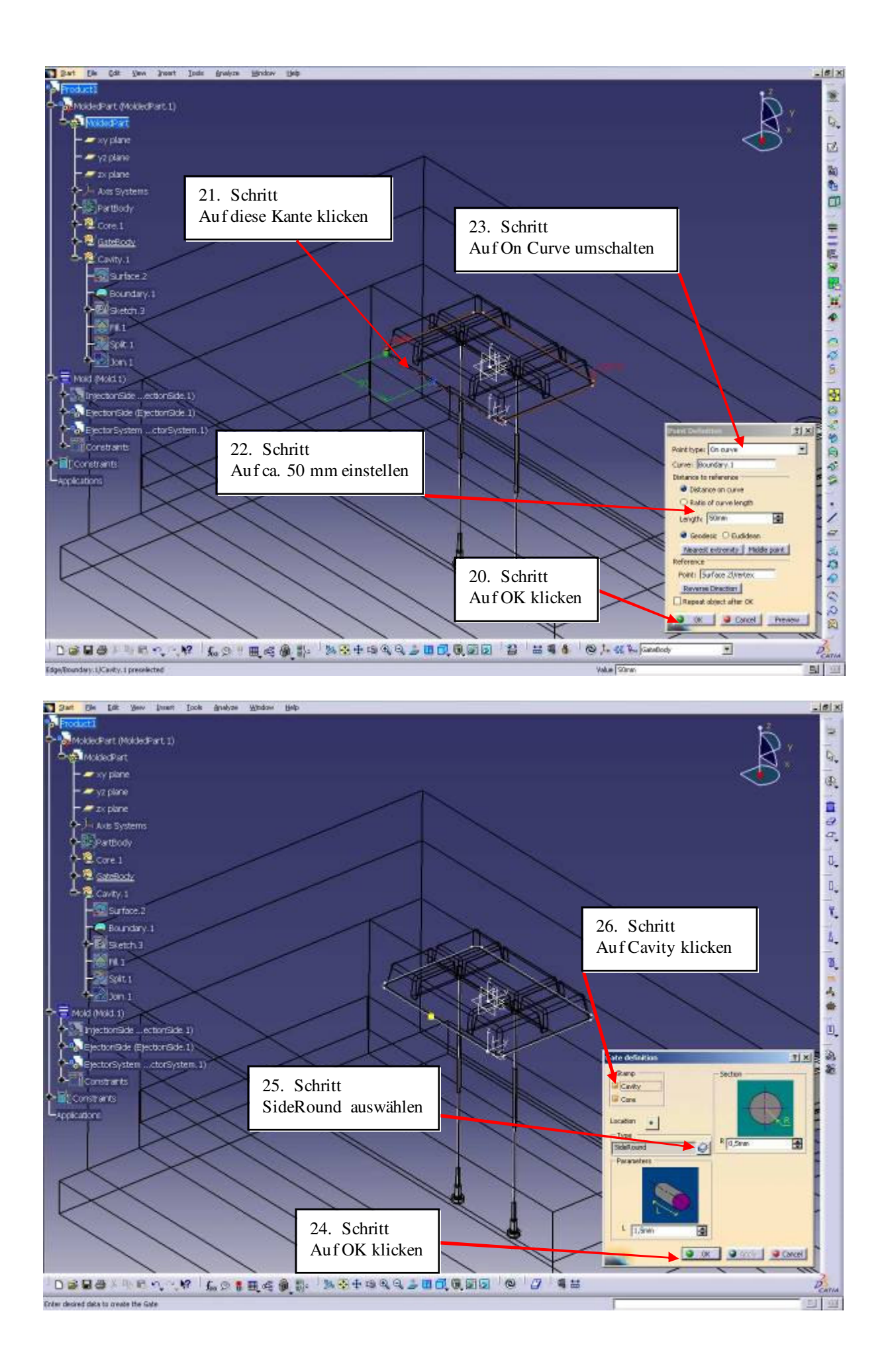

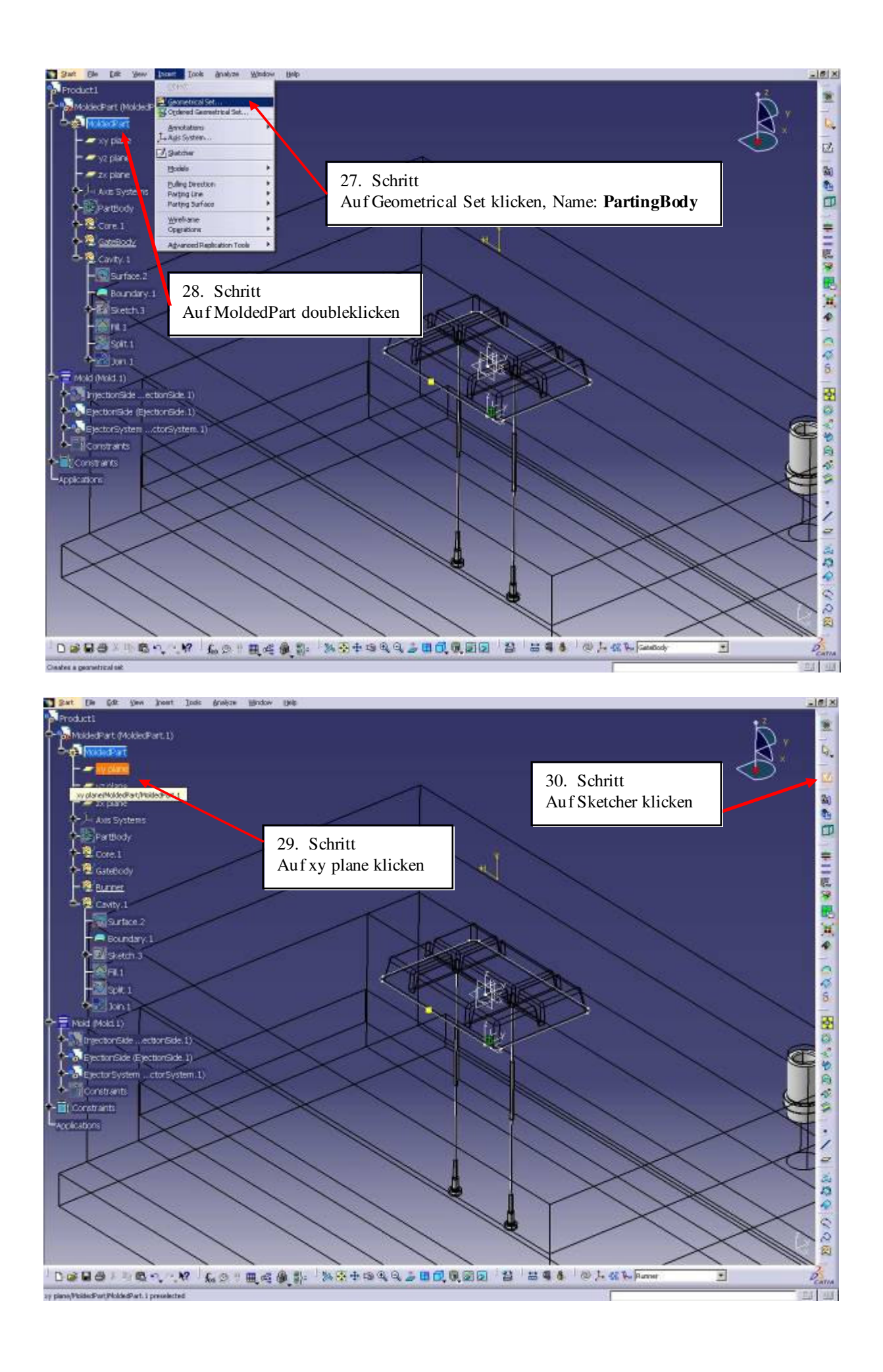

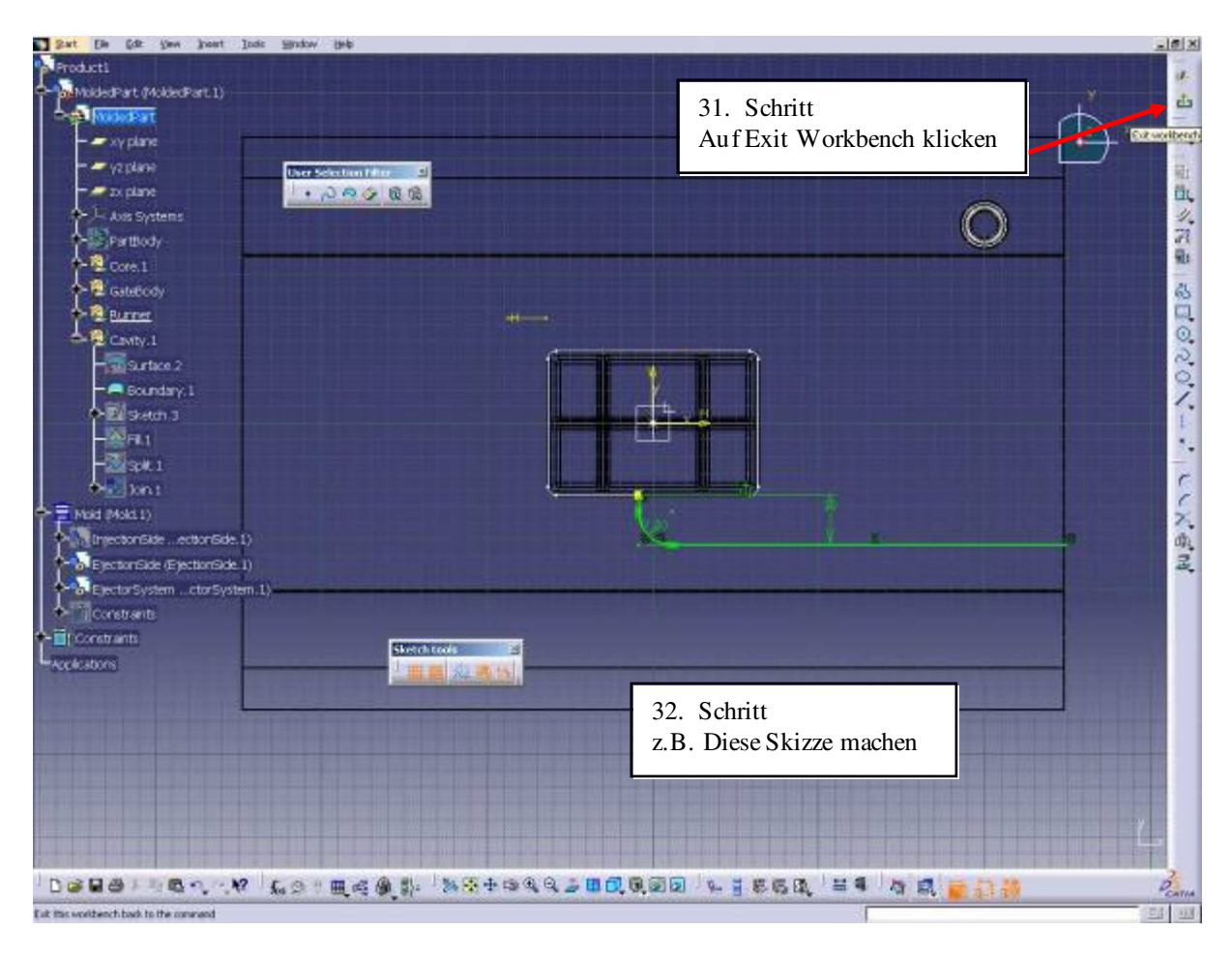

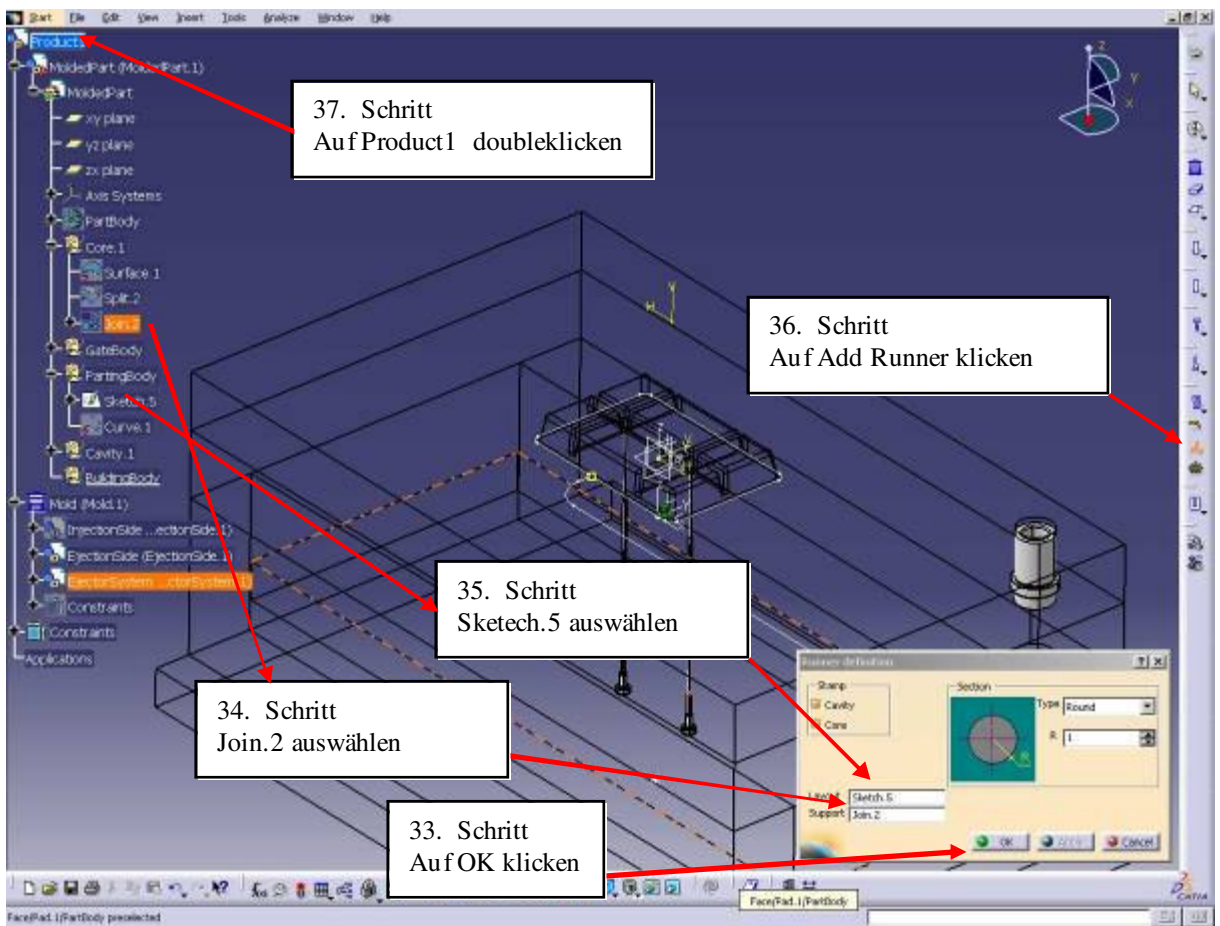

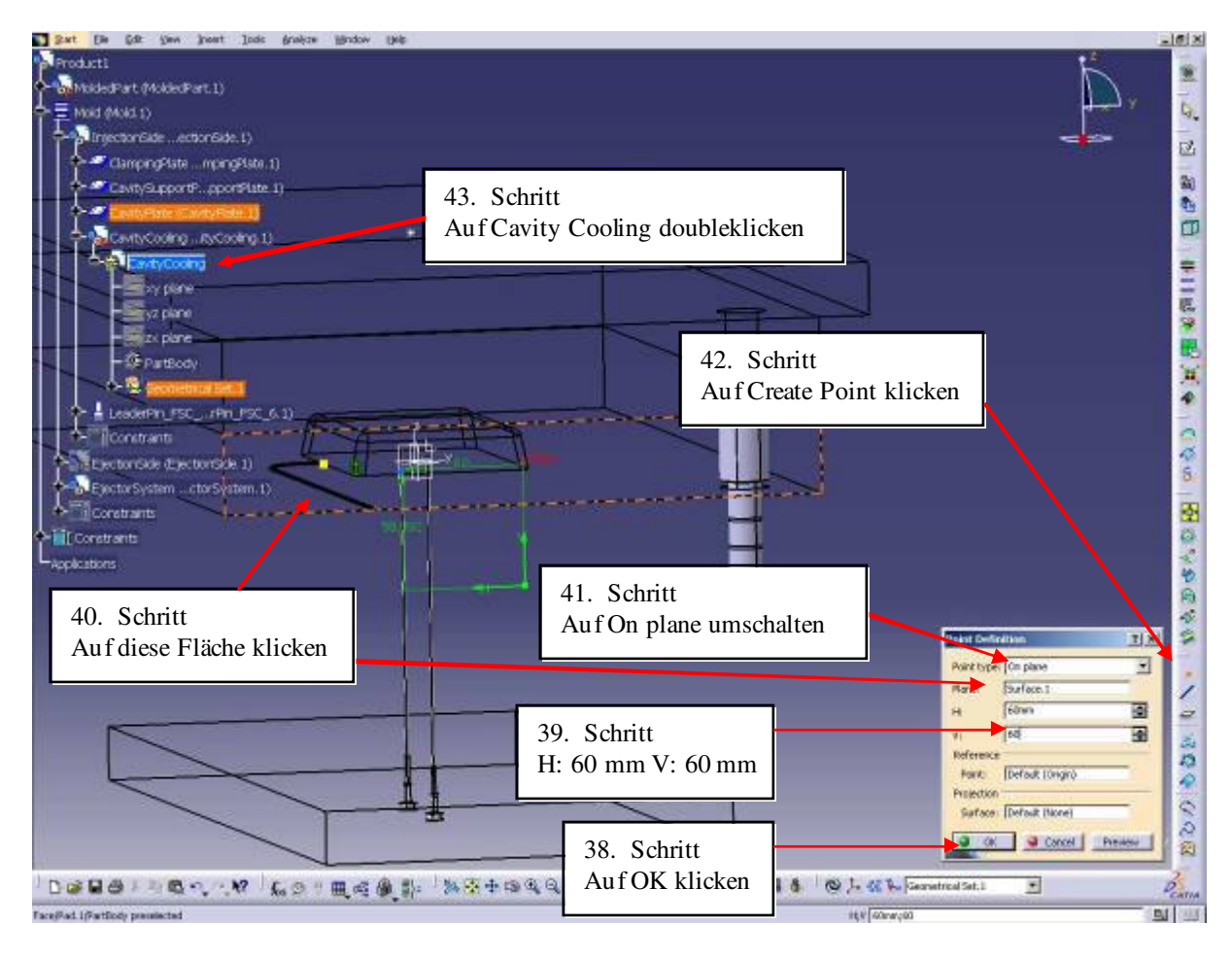

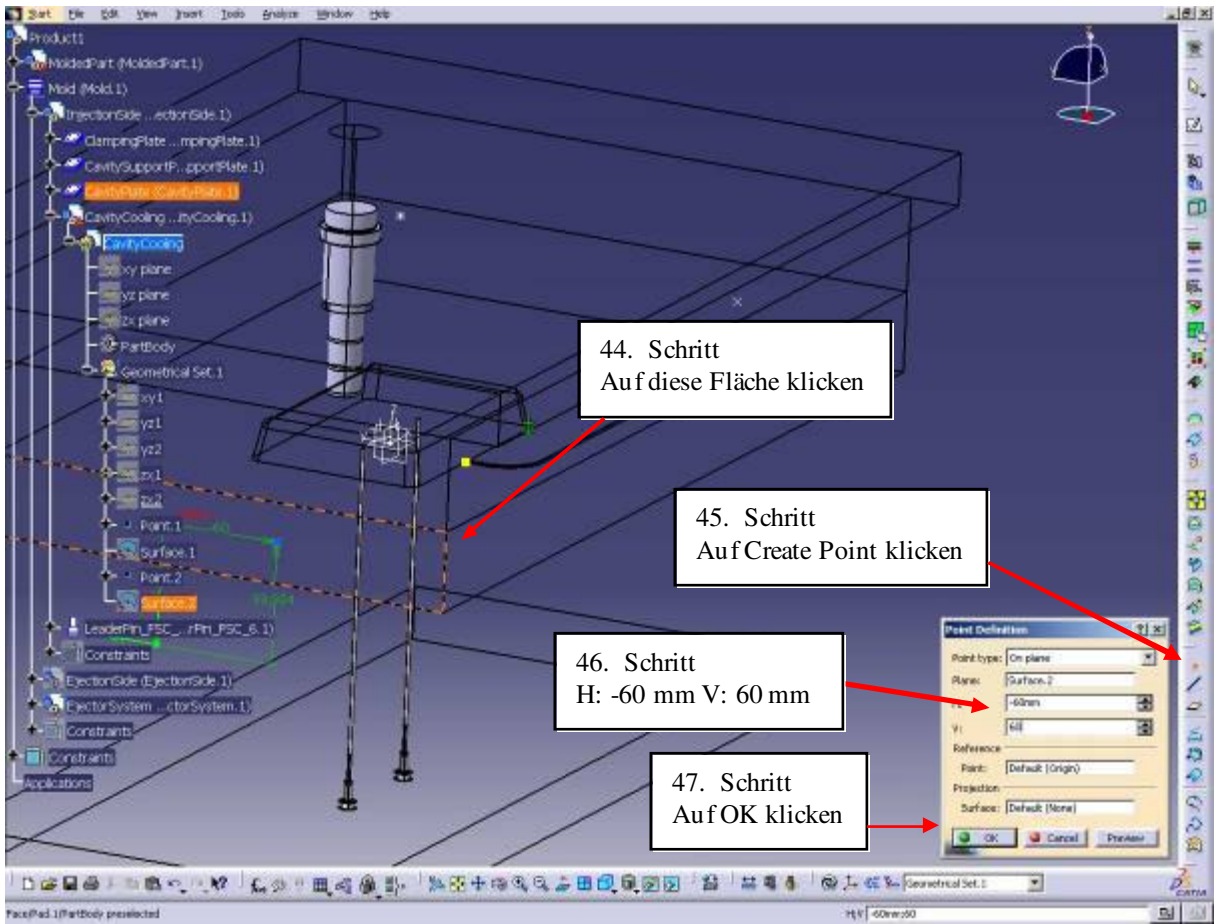

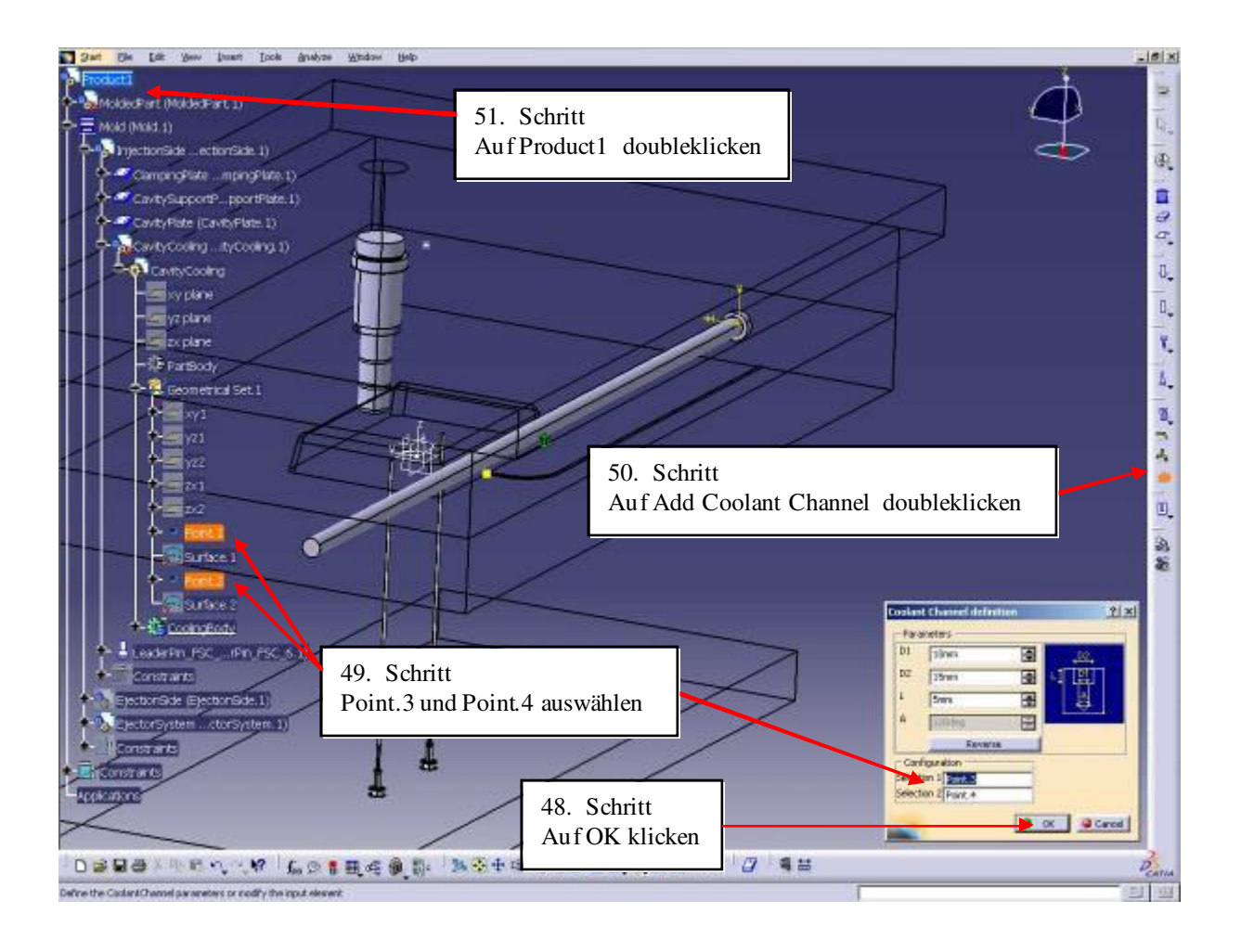